# **Batched Payslips**

| Overview               |                                                                                                    |                      |
|------------------------|----------------------------------------------------------------------------------------------------|----------------------|
| Introduction           | This guide provides the procedures to obtain batched<br>Department ID or Employee ID in Direct Access (DA              | payslips by<br>A).   |
|                        | <b>Batch Payslips by Department ID</b> allows the user to<br>payslips for a department ID for a specific Pay period    | o retrieve the<br>1. |
|                        | <b>Batch Payslips by EMPLID</b> allows the user to retrie specific member for multiple pay periods.                    | eve payslips for a   |
| Required User<br>Roles | To batch print payslips, users must have one of the for<br>roles.<br>• CGADMINSUP<br>• CGHRS<br>• CGHRSUP<br>• CGHRSVW | ollowing DA user     |
| Contents               | Trach                                                                                                    | See De se            |
|                        | I OPIC<br>Batch Payeling by Department ID                                                                              | See Page             |
|                        | Batched Payslips by EMPLID                                                                                             | 8                    |

#### **Batch Payslips by Department ID**

Introduction This section provides the procedures to obtain batched payslips by Department ID in DA.

| Procedu | res See below.                                                                                          |
|---------|----------------------------------------------------------------------------------------------------|
| Step    | Action                                                                                                  |
| 1       | Navigate to NavBar icon > Menu > Global Payroll & Absence Mgmt > Payslips<br>> <b>Batched Payslip</b> . |
|         | h i C +                                                                                                 |
|         | Benefits >                                                                                              |
|         | Career Management                                                                                       |
|         | Favorites Favorites                                                                                     |
|         | Enterprise Components > S                                                                               |
|         | Menu Enterprise Learning > Schedule a Query                                                             |
|         | G Global Payroll & Absence Mgmb Self Service                                                            |
|         | H Separations                                                                                           |
|         | Human Resources >     Set Up HCM >                                                                      |
|         | Mobilization > T<br>T Test Usage Monitoring                                                             |
|         | W_                                                                                                    |
|         | My Preferences     Workforce Administration >                                                           |
|         | Image: Wy System Profile     Image: Workforce Development       O     Image: Workforce Development      |
|         | Orders     >                                                                                            |
|         | P PeopleTools >                                                                                         |
|         | Recruiting >                                                                                            |
|         | Reporting Tools >                                                                                       |
| 2       | Select the Add a New Value tab.                                                                         |
|         | Batched Payslip                                                                                         |
|         | Enter any information you have and click Search. Leave fields blank for a list of all values.           |
|         | Find an Existing Value         Add a New Value                                                          |
|         | ▼ Search Criteria                                                                                       |
|         | Search by: Run Control ID begins with                                                                   |
|         | Case Sensitive                                                                                          |
|         | Search Advanced Search                                                                                  |

Procedures,

continued

| Step | Action                                                                                        |
|------|-----------------------------------------------------------------------------------------------|
| 3    | Enter a <b>Run Control ID</b> (this may be anything easily remembered) and click <b>Add</b> . |
|      | Batched Payslip                                                                               |
|      | Eind an Existing Value Add a New Value                                                        |
|      | *Run Control ID QWERTY                                                                        |
|      | Add Find an Existing Value   Add a New Value                                                  |
|      |                                                                                               |
| 4    | Using the <b>Search Type</b> drop-down, select Department. Leave the Set ID as 00010.         |
|      | Batched Payslip                                                                               |
|      | Run Control ID         QWERTY         Report Manager         Process Monitor         Run      |
|      | Reprint AD Payslips       Search Type       Department                                        |
|      | Set ID     00010     Q     Shared Coast Guard       Department     Q                          |
|      | Payslip Date Q                                                                                |
|      | Save Notify Add Update/Display                                                                |
| 1    |                                                                                               |

#### Procedures,

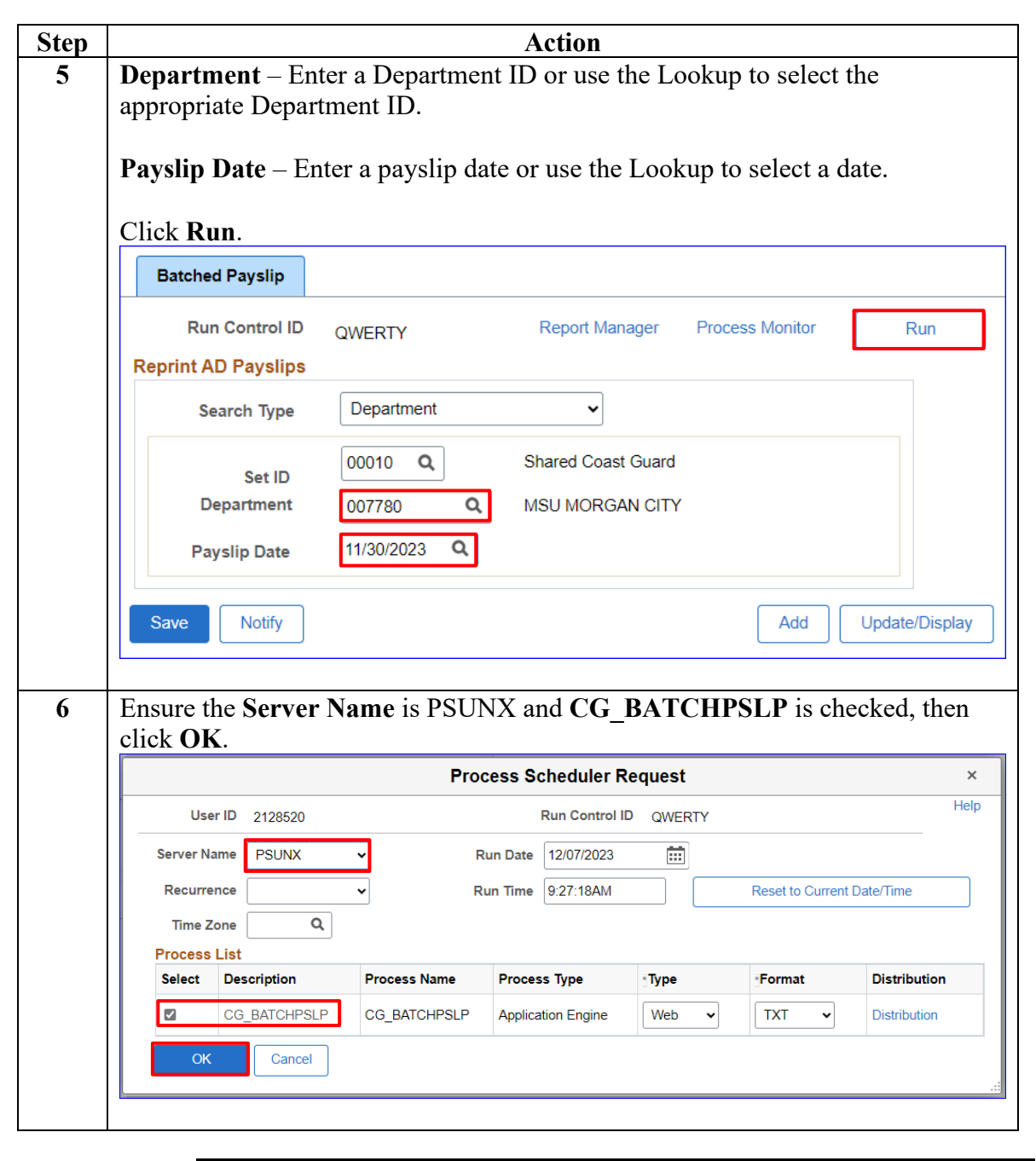

Continued on next page

Procedures,

continued

| Step | Action                                                                                                    |
|------|----------------------------------------------------------------------------------------------------|
| 7    | The Batched Payslip page will re-display with a Process Instance number.                                                                                                    |
|      |                                                                                                    |
|      | Batched Paysiip                                                                                                    |
|      | Run Control ID         QWERTY         Report Manager         Process Monitor         Run                                                                                                    |
|      | Reprint AD Payslips                                                                                                    |
|      | Search Type Department ~                                                                                                    |
|      | Set ID 00010 Q Shared Coast Guard                                                                                                    |
|      | Department 007780 Q MSU MORGAN CITY                                                                                                    |
|      | Payslip Date 11/30/2023 Q                                                                                                    |
|      | Save Notify Add Update/Display                                                                                                    |
|      |                                                                                                    |
| 8    | The Process List will display. The Run Status may initially display Queued or<br>Processing. Click the <b>Refresh</b> button until the Run Status indicates Success, and<br>the Distribution Status indicates Posted.                                                                                                    |
|      | Posted, click Details.                                                                                                    |
|      | Process List                                                                                                    |
|      | View Process Request For<br>User ID 1234567 Q Type V Last V 1 Days V Refresh                                                                                                    |
|      | Server Name Q Instance From Instance To Clear                                                                                                    |
|      | Run Status 🔹 Distribution Status 👻 🖾 Save On Refresh Report Manager Reset                                                                                                    |
|      | Process List     If Q     If A list     If A list |
|      | Select         Instance         Seq.         Process Type         Process Name         User         Run Date/Time         Run Status         Distribution<br>Status         Details         Actions                                                                                                    |
|      | 1487470     Application Engine     CG_BATCHPSLP     1234567     12/07/2023 9:11:22AM EST     Success     Posted     Details     ▼Actions                                                                                                    |
|      | Go back to Batched Paysip                                                                                                    |
|      |                                                                                                    |
|      | the Distribution Status indicates Posted.<br>Once the Run Status reflects Success and the Distribution Status reflects<br>Posted, click Details.                                                                                                    |

Procedures,

continued

|                                                                                                    |                                                                                                    |                                                                             | Proc                                                                                                    | ess Detail                                                                                                    |                                                                                   |                                                                                      |                            |
|----------------------------------------------------------------------------------------------------|----------------------------------------------------------------------------------------------------|-----------------------------------------------------------------------------|----------------------------------------------------------------------------------------------------|----------------------------------------------------------------------------------------------------|-----------------------------------------------------------------------------------|--------------------------------------------------------------------------------------|----------------------------|
|                                                                                                    |                                                                                                    |                                                                             | 1100                                                                                                    | eee Betan                                                                                                    |                                                                                   |                                                                                      |                            |
| Process                                                                                                    | Instance<br>Name<br>Run Status                                                                                                    | 1487471<br>CG_BATCHPSLP<br>Success                                          | Distrib                                                                                                    | Type<br>Description<br>ution Status                                                                                     | Application Er<br>CG_BATCHP<br>Posted                                             | ngine<br>SLP                                                                         |                            |
| Run                                                                                                    |                                                                                                    |                                                                             |                                                                                                    | Update Pr                                                                                                    | ocess                                                                             |                                                                                      |                            |
|                                                                                                    | Run Control ID<br>Location<br>Server<br>Recurrence                                                                                                    | QWERTY<br>Server<br>PSUNX                                                   |                                                                                                    | <ul> <li>Hold F</li> <li>Queue</li> <li>Cance</li> <li>Delete</li> <li>Re-set</li> </ul>                                | Request<br>e Request<br>el Request<br>e Request<br>nd Content                     | ○ Res                                                                                | tart Reques                |
| Date/Time                                                                                                    | Request Creat<br>Run Anytime<br>Began Proc<br>Ended Proc<br>Cancel                                                                                                    | ted On 12/07/20<br>e After 12/07/20<br>eess At 12/07/20<br>eess At 12/07/20 | <ul> <li>23 9:29:11AM EST</li> <li>23 9:27:18AM EST</li> <li>23 9:29:27AM EST</li> <li>23 9:29:57AM EST</li> <li>23 9:29:57AM EST</li> </ul>              | Actions<br>Param<br>Messa<br>Batch<br>View L                                                                            | eters<br>ge Log<br>Timings<br>og/Trace                                            | Transfer<br>View Locks                                                               |                            |
| The Vie                                                                                                    | v Log/Tr                                                                                                    | ace nage y                                                                  | will display.                                                                                                    | Select th                                                                                                    | ne PAYS                                                                           | SLIP DEP                                                                             | г хху                      |
| The Viet<br>to access                                                                                                    | w Log/Tr<br>the bate                                                                                                    | ace page v<br>hed paysli                                                    | will display.<br>ps.<br>View Log                                                                                                    | Select th                                                                                                    | ne PAYS                                                                           | SLIP_DEP                                                                             | Г_ХХУ                      |
| The View<br>to access<br>Report<br>Run St<br>CG_BATC<br>Distribu                                                                                     | w Log/Tr<br>the batcl<br>the batcl<br>the batcl<br>the batcl<br>the batcl<br>the batcl<br>the batcl<br>the batcl<br>the batcl<br>the batcl<br>the batcl<br>the batcl<br>the batcl                                                                                                    | ace page v<br>hed paysli                                                    | will display.<br>ps.<br>View Log<br>Process Instance<br>Process Type                                                                                      | Select th<br>/Trace<br>1487471<br>Application                                                                           | ne PAYS                                                                           | SLIP_DEP                                                                             | Γ_XXΣ                      |
| The View<br>to access<br>Report<br>Report<br>CG_BATC<br>Distribu                                                                                     | w Log/Tr<br>the batcl<br>the batcl<br>the bat | ace page v<br>hed paysli                                                    | will display.<br>ps.<br>View Log<br>Process Instance<br>Process Type<br>Expiration                                                                        | Select th<br>//Trace<br>1487471<br>Application<br>Date 02/05/                                                           | ne PAYS<br>Mes<br>Engine                                                          | SLIP_DEP"                                                                            | Γ_ΧΧΣ                      |
| The View<br>to access<br>Report<br>Report<br>String<br>CG_BATC<br>Distribu<br>Distri<br>File List                                                    | w Log/Tr<br>the batc<br>the batc<br>the batc<br>the batc<br>the batc<br>atus Success<br>HPSLP<br>tion Details<br>bution Node                                                                                                    | ace page v<br>hed paysli<br>1<br>TCHPSLP<br>s                               | will display.<br>ps.<br>View Log<br>Process Instance<br>Process Type<br>Expiration                                                                        | Select th<br>/Trace<br>1487471<br>Application<br>Date 02/05/                                                            | ne PAYS<br>Mes<br>Engine                                                          | SLIP_DEP                                                                             | Γ_ΧΧΣ                      |
| The View<br>to access<br>Report<br>Run St<br>CG_BATC<br>Distribu<br>Distri<br>File List<br>Name                                                      | w Log/Tr<br>the batcl<br>the batcl<br>rt ID 151561<br>ame CG_BA<br>atus Success<br>HPSLP<br>tion Details<br>bution Node                                                                                                    | ace page v<br>hed paysli                                                    | will display.<br>ps.<br>View Log<br>Process Instance<br>Process Type<br>Expiration<br>File Size (b                                                        | Select th<br>//Trace<br>1487471<br>Application<br>Date 02/05<br>oytes)                                                  | ne PAYS<br>Engine                                                                 | SLIP_DEP"                                                                            | Γ_ΧΧΣ                      |
| The View<br>to access<br>Report<br>Run St<br>CG_BATC<br>Distribu<br>Distri<br>File List<br>AE_CG_E                                                   | W Log/Tr<br>the batcl<br>the batcl<br>the batcl<br>the batcl<br>ane CG_BA<br>atus Success<br>HPSLP<br>tion Details<br>bution Node                                                                                                    | ace page v<br>hed paysli<br>1<br>TCHPSLP<br>s<br>RPTNODE                    | will display.<br>ps.<br>View Log<br>Process Instance<br>Process Type<br>Expiration<br>File Size (b<br>507                                                 | Select th<br>/Trace<br>1487471<br>Application<br>Date 02/05<br>oytes) I                                                 | Engine<br>/2024<br>Datetime Cree                                                  | SLIP_DEP<br>sage Log<br>ated<br>29:57.461418AM                                       | Γ_XXX                      |
| The View<br>to access<br>Report<br>Run Si<br>CG_BATC<br>Distribu<br>Distri<br>File List<br>Name<br>AE_CG_E                                           | w Log/Tr<br>the batcl<br>the batcl<br>the batcl<br>the batcl<br>the batcl<br>tion 151561<br>ame CG_BA<br>atus Success<br>HPSLP<br>tion Details<br>bution Node                                                                                                    | ace page v<br>hed paysli                                                    | will display.<br>ps.<br>View Log<br>Process Instance<br>Process Type<br>Expiration<br>File Size (t<br>507<br>121,546                                      | Select th<br>/Trace<br>1487471<br>Application<br>Date 02/05/<br>pytes) th<br>1                                          | Mes<br>Engine<br>/2024<br>Datetime Cre<br>12/07/2023 9                            | SLIP_DEP".<br>sage Log<br>ated<br>29:57.461418AM<br>29:57.461418AM                   | Γ_XXX<br>EST<br>EST        |
| The View<br>to access<br>Report<br>Report<br>CG_BATC<br>Distribu<br>Distri<br>File List<br>AE_CG_E<br>AE_CG_E<br>PAYSLIP                             | w Log/Tr<br>the batcl<br>the batcl<br>the batcl<br>the batcl<br>art ID 151561<br>art CG_BA<br>atus Success<br>HPSLP<br>tion Details<br>bution Node<br>ATCHPSLP_14<br>ATCHPSLP_14<br>DEPT_007780                                                                                                    | ace page v<br>hed paysli                                                    | will display.<br>ps.<br>View Log<br>Process Instance<br>Process Type<br>Expiration<br>File Size (t<br>507<br>121,546<br>202,888                           | Select th<br>/Trace<br>1487471<br>Application<br>Date 02/05/<br>oytes) I                                                | Mes<br>Engine<br>/2024<br>Datetime Cre<br>12/07/2023 9<br>12/07/2023 9            | SLIP_DEP<br>sage Log<br>ated<br>29:57.461418AM<br>29:57.461418AM<br>29:57.461418AM   | Γ_XXX<br>EST<br>EST<br>EST |
| The View<br>to access<br>Report<br>Run Si<br>CG_BATC<br>Distribu<br>Distribu<br>File List<br>Name<br>AE_CG_E<br>PAYSLIP_<br>Distribute<br>Distribute | w Log/Tr<br>the batcl<br>the batcl<br>the batcl<br>rt ID 151561<br>ame CG_BA<br>atus Success<br>HPSLP<br>tion Details<br>bution Node<br>ATCHPSLP_14<br>ATCHPSLP_14<br>DEPT_007780<br>To<br>on ID Type                                                                                                    | ace page v<br>hed paysli                                                    | will display.<br>ps.<br>View Log<br>Process Instance<br>Process Type<br>Expiration<br>File Size (t<br>507<br>121,546<br>202,888                           | Select th<br>/Trace<br>1487471<br>Application<br>Date 02/05/<br>0/<br>0/<br>0/<br>0/<br>0/<br>0/<br>0/<br>0/<br>0/<br>0 | ne PAYS<br>Mes<br>Engine<br>/2024<br>Datetime Cre<br>12/07/2023 9<br>12/07/2023 9 | SLIP_DEP".<br>sage Log<br>ated<br>29:57.461418AM<br>29:57.461418AM<br>29:57.461418AM | Γ_XXX<br>EST<br>EST<br>EST |
| The View<br>to access<br>Report<br>Report<br>CG_BATC<br>Distribut<br>Distribut<br>AE_CG_E<br>AE_CG_E<br>PAYSLIP<br>Distribute<br>Distribute          | w Log/Tr<br>the batcl<br>the batcl<br>rt ID 151561<br>ame CG_BA<br>atus Success<br>HPSLP<br>tion Details<br>bution Node<br>ATCHPSLP_14<br>ATCHPSLP_14<br>DEPT_007780<br>a To<br>on ID Type                                                                                                    | ace page v<br>hed paysli                                                    | will display.<br>ps.<br>View Log<br>Process Instance<br>Process Type<br>Expiration<br>File Size (t<br>507<br>121,546<br>202,888<br>Distributio<br>7654321 | Select th<br>I/Trace<br>1487471<br>Application<br>Date 02/05<br>oytes) I<br>on ID                                       | ne PAYS<br>Engine<br>/2024<br>Datetime Cre<br>12/07/2023 9:<br>12/07/2023 9:      | SLIP_DEP"<br>sage Log<br>ated<br>29:57.461418AM<br>29:57.461418AM<br>29:57.461418AM  | Γ_XXX<br>EST<br>EST<br>EST |

Procedures,

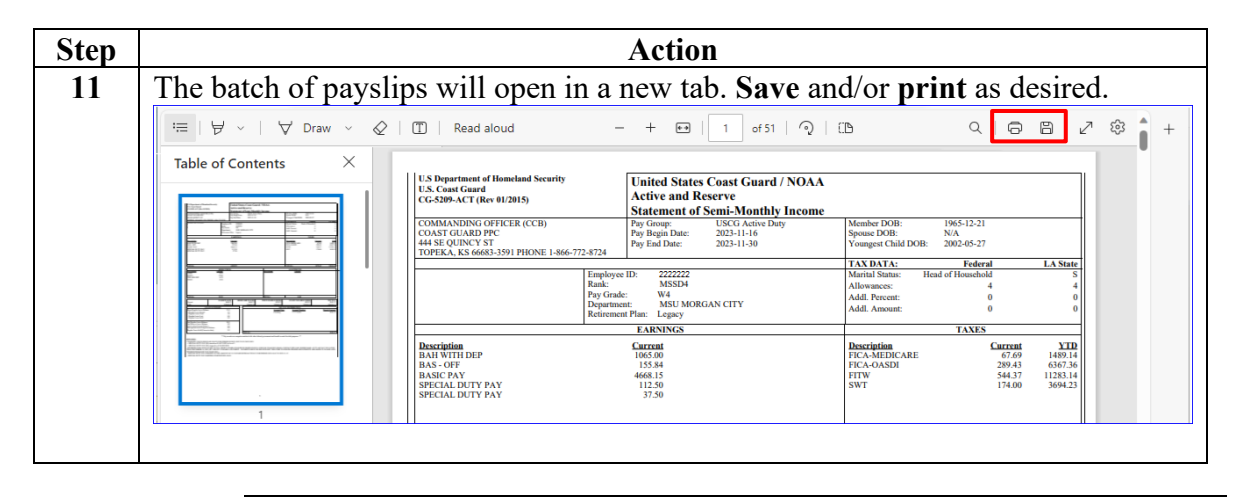

### **Batched Payslips by EMPLID**

Introduction This section provides the procedures to obtain batched payslips by Employee ID (EMPLID) in DA.

| Procedu | es See below.                                                                                 |
|---------|-----------------------------------------------------------------------------------------------|
| Step    | Action                                                                                        |
| 1       | Navigate to: NavBar icon > Menu > Global Payroll & Absence Mgmt > Payslips                    |
|         | > Batched Payslip.                                                                            |
|         | ŵ : 🖉 +                                                                                       |
|         | NavBar: Menu                                                                                  |
|         | B     P       B     Benefits                                                                  |
|         | Recently Visited C Career Management > R Recruiting >                                         |
|         | Eavorities Change My Password                                                                 |
|         | Enterprise Components > S                                                                     |
|         | Menu Enterprise Learning > Enterprise Learning >                                              |
|         | G Self Service >                                                                              |
|         | Global Payroll & Absence Mgmb                                                                 |
|         | H Human Resources                                                                             |
|         | M Set Up HCM >                                                                                |
|         | Mobilization > T<br>T T<br>T T<br>Test Usage Monitoring                                       |
|         |                                                                                               |
|         | My System Profile                                                                             |
|         | O<br>□ Orders ><br>Worklist >                                                                 |
|         | P PeopleTools >                                                                               |
|         | R Recruiting                                                                                  |
|         | Reporting Tools                                                                               |
| 2       | Select the Add a New Value tab.                                                               |
|         | Batched Payslip                                                                               |
|         | Enter any information you have and click Search. Leave fields blank for a list of all values. |
|         | Find an Existing Value         Add a New Value                                                |
|         | ▼ Search Criteria                                                                             |
|         | Search by: Run Control ID begins with                                                         |
|         | Case Sensitive                                                                                |
|         | Search Advanced Search                                                                        |

Procedures,

continued

| Step | Action                                                                                |
|------|---------------------------------------------------------------------------------------|
| 3    | Enter a <b>Run</b> Control ID (this may be anything easily remembered) and click      |
|      | Batched Payslip                                                                       |
|      |                                                                                       |
|      | Eind an Existing Value Add a New Value                                                |
|      | *Run Control ID ABC                                                                   |
|      | Add                                                                                   |
| 4    | Using the Search Type drop-down, select Payee.                                        |
|      | Batched Payslip                                                                       |
|      | Run Control ID ABC Report Manager Process Monitor Run                                 |
|      | Reprint AD Payslips                                                                   |
|      | Search Type  Payee                                                                    |
|      | Empl ID Q                                                                             |
|      | Begin Date Q                                                                          |
|      | End Date Q                                                                            |
|      | Save         Notify         Add         Update/Display                                |
| 5    | Enter the member's <b>Empl ID</b> or use the Lookup to locate the member.             |
|      | Batched Payslip                                                                       |
|      | Run Control ID         ABC         Report Manager         Process Monitor         Run |
|      | Reprint AD Payslips                                                                   |
|      | Search Type Payee 🗸                                                                   |
|      | Empl ID 1234567 <b>Q</b>                                                              |
|      | Begin Date Q                                                                          |
|      | End Date Q                                                                            |
|      | Save Notify Add Update/Display                                                        |

#### Procedures,

| Step |                                            |                  | Action             |            |                   |                |
|------|--------------------------------------------|------------------|--------------------|------------|-------------------|----------------|
| 6    | Enter the <b>Begin Date</b> a <b>Run</b> . | nd End Date      | range for the      | batch of   | payslips,         | then click     |
|      | <b>NOTE:</b> Payslips may 12/15/2015.      | be retrieved fro | om the currer      | nt pay per | iod back 1        | to             |
|      | Batched Payslip                            |                  |                    |            |                   |                |
|      | Run Control ID ABC<br>Reprint AD Payslips  |                  | Report Manager     | Process    | Monitor           | Run            |
|      | Search Type Pa                             | yee              | ~                  |            |                   |                |
|      | Empl ID 123                                | 4567 <b>Q</b> I  | Mouse, Michael The | eodore     |                   |                |
|      | Begin Date 09/                             | 15/2023 <b>Q</b> |                    |            |                   |                |
|      | End Date 11/3                              | 30/2023 <b>Q</b> |                    |            |                   |                |
|      | Save Notify                                |                  |                    |            | Add               | Jpdate/Display |
| 7    | Ensure the Server Nar click OK.            | ne is PSUNX a    | and CG_BA'         | TCHPSL     | <b>P</b> is chec  | ked, then      |
|      |                                            | Process          | Scheduler Req      | uest       |                   | ×              |
|      | User ID 7654321                            |                  | Run Control ID     | ABC        |                   | Help           |
|      | Server Name PSUNX                          | ✓ Run Date       | 12/07/2023         |            |                   |                |
|      | Recurrence                                 | ✓ Run Time       | 10:58:39AM         | Res        | set to Current Da | ite/Time       |
|      | Time Zone Q                                |                  |                    |            |                   |                |
|      | Process List<br>Select Description         | Process Name     | Process Type       | *Type      | *Format           | Distribution   |
|      | CG_BATCHPSLP                               | CG_BATCHPSLP     | Application Engine | Web 🗸      | TXT •             | Distribution   |
|      | OK Cancel                                  |                  |                    |            |                   |                |
|      |                                            |                  |                    |            |                   |                |

Continued on next page

#### Procedures,

continued

|                                                                          |                                                                                                    |                                                                                           |                                                                                                    |                                                                                                    | Actio                                                                          | on                                                                                        |                                 |                                                                                              |                                |                                                                           |                                                          |
|--------------------------------------------------------------------------|----------------------------------------------------------------------------------------------------|-------------------------------------------------------------------------------------------|----------------------------------------------------------------------------------------------------|----------------------------------------------------------------------------------------------------|--------------------------------------------------------------------------------|-------------------------------------------------------------------------------------------|---------------------------------|----------------------------------------------------------------------------------------------|--------------------------------|---------------------------------------------------------------------------|----------------------------------------------------------|
| The                                                                      | Batche                                                                                                    | ed Pays                                                                                   | slip page v                                                                                                    | will re-dis                                                                                                   | play                                                                           | with a P                                                                                  | rocess                          | Instanc                                                                                      | e num                          | ber.                                                                      |                                                          |
| sele                                                                     | ct Pro                                                                                                    | cess IVI                                                                                  | onitor.                                                                                                    |                                                                                                    |                                                                                |                                                                                           |                                 |                                                                                              |                                |                                                                           |                                                          |
| В                                                                        | atched Pa                                                                                                    | ayslip                                                                                    |                                                                                                    |                                                                                                    |                                                                                |                                                                                           |                                 |                                                                                              |                                |                                                                           |                                                          |
|                                                                          | Run Co                                                                                                    | ontrol ID                                                                                 | ABC                                                                                                    |                                                                                                    | Re                                                                             | eport Manag                                                                               | er Pr                           | ocess Mon                                                                                    | itor                           | R                                                                         | un )                                                     |
| Ren                                                                      | rint AD F                                                                                                    | aveline                                                                                   |                                                                                                    |                                                                                                    |                                                                                |                                                                                           | Proce                           | ess Instand                                                                                  | ce:148747                      | 5                                                                         |                                                          |
| Kep                                                                      |                                                                                                    | aysnps                                                                                    | Devee                                                                                                    |                                                                                                    |                                                                                |                                                                                           |                                 |                                                                                              |                                |                                                                           |                                                          |
|                                                                          | Searc                                                                                                    | h lype                                                                                    | Payee                                                                                                    |                                                                                                    |                                                                                | •                                                                                         |                                 |                                                                                              |                                |                                                                           |                                                          |
|                                                                          | E                                                                                                    | mpl ID                                                                                    | 1234567                                                                                                    | Q                                                                                                    | Mouse, I                                                                       | Michael Theo                                                                              | odore                           |                                                                                              |                                |                                                                           |                                                          |
|                                                                          | Begi                                                                                                    | n Date                                                                                    | 09/15/202                                                                                                    | 3 Q                                                                                                    |                                                                                |                                                                                           |                                 |                                                                                              |                                |                                                                           |                                                          |
|                                                                          | Deg.                                                                                                    | Dete                                                                                      | 11/30/202                                                                                                    | 3 0                                                                                                    |                                                                                |                                                                                           |                                 |                                                                                              |                                |                                                                           |                                                          |
|                                                                          | En                                                                                                    | d Date                                                                                    | 11/30/202                                                                                                    |                                                                                                    |                                                                                |                                                                                           |                                 |                                                                                              |                                |                                                                           |                                                          |
| Sa                                                                       | ave                                                                                                    | Notify                                                                                    |                                                                                                    |                                                                                                    |                                                                                |                                                                                           |                                 | Add                                                                                          |                                | ate/Disr                                                                  | olav                                                     |
|                                                                          |                                                                                                    |                                                                                           |                                                                                                    |                                                                                                    |                                                                                |                                                                                           |                                 |                                                                                              |                                |                                                                           |                                                          |
| The<br>Proc<br>the I                                                     | Proces<br>cessing<br>Distribu                                                                                                    | s List<br>. Click<br>ution S                                                              | will displa<br>the <b>Refr</b><br>tatus indic                                                                                                    | ay. The R<br>esh buttor<br>cates Post                                                                         | un St<br>n unti<br>ed.                                                         | atus ma<br>l the Ru                                                                       | y initia<br>n Statı             | ally disj<br>18 indic                                                                        | play Q<br>ates Su              | ued o<br>ucces                                                            | r<br>s, and                                              |
| The<br>Proc<br>the I<br>Once<br>Post                                     | Proces<br>cessing<br>Distribute<br>the <b>R</b><br>red, clice                                                                                                    | s List<br>. Click<br>ution S<br>cun Sta<br>ck Deta                                        | will displa<br>the <b>Refr</b><br>tatus indic<br>atus reflec<br>ails.                                                                                                | ay. The R<br>esh buttor<br>cates Post<br>cts Succes                                                           | un St<br>n unti<br>ed.<br>s and                                                | atus maj<br>l the Ru<br>the Dist                                                          | y initia<br>n Statu<br>tributio | illy disj<br>is indic<br>on Stati                                                            | play Q<br>ates Su<br>us refle  | ued o<br>ucces<br>ects                                                    | r<br>s, and                                              |
| The<br>Proc<br>the I<br>Onco<br>Post                                     | Process<br>cessing<br>Distribute the <b>R</b><br>red, clice                                                                                                    | s List<br>Click<br>ution S<br>cun Sta<br>ck Det                                           | will displa<br>the <b>Refr</b><br>tatus indicatus reflect<br>tatus reflect<br>tails.                                                                                 | ay. The R<br>esh buttor<br>cates Post<br>cts Succes                                                           | un St<br>n unti<br>ed.<br>s and                                                | atus ma<br>l the Ru<br>the Dist                                                           | y initia<br>n Statu<br>tributio | ally disj<br>15 indic<br>on Statu                                                            | play Qu<br>ates Su<br>us refle | ued o<br>ucces<br>ects                                                    | r<br>s, and                                              |
| The<br>Proc<br>the I<br>Onco<br>Post                                     | Process<br>cessing<br>Distribute the <b>R</b><br>red, clicutes<br>rocess List                                                                                                    | s List<br>Click<br>ution S<br>Cun St<br>ck Det:                                           | will displa<br>the <b>Refr</b><br>tatus indic<br>atus reflec<br>ails.                                                                                                | ay. The R<br>esh buttor<br>cates Post<br>ets Succes                                                           | un St<br>n unti<br>red.<br>s and                                               | atus ma<br>l the Ru<br>the Dist                                                           | y initia<br>n Statu<br>tributio | Illy disp<br>is indic<br>on State                                                            | play Q<br>ates Su<br>us refle  | ued o<br>ucces<br>ects                                                    | r<br>s, and                                              |
| The<br>Proc<br>the I<br>Onco<br>Post<br>View F                           | Process<br>cessing<br>Distribute the <b>R</b><br>red, clice<br>rocess List<br>Process Req<br>error 765432<br>erver                                                                                                    | s List<br>. Click<br>ution S<br>cun Sta<br>ck Deta<br>uest For                            | will displa<br>the <b>Refr</b><br>tatus indicatus reflect<br>ails.                                                                                                   | ay. The R<br>esh button<br>cates Post<br>ets Succes                                                           | un St<br>n unti<br>red.<br>rs and                                              | atus ma<br>l the Ru<br>the Dist                                                           | y initia<br>n Statu<br>tributio | Illy displas indic                                                                           | play Q<br>ates Su<br>us refle  | ued o<br>ucces<br>ects<br>Refresh                                         | r<br>s, and                                              |
| The<br>Proc<br>the I<br>Once<br>Post<br>View F<br>Us<br>Su<br>Run        | Process<br>cessing<br>Distribution<br>e the <b>R</b><br>feed, clice<br>recess List<br>Process Req<br>erver<br>n Status                                                                                                    | s List<br>Click<br>ution S<br>Cun Sta<br>ck Det:                                          | will displa<br>the <b>Refr</b><br>tatus indic<br>atus reflec<br>ails.<br>Type<br>Name<br>Distribution S                                                              | ay. The R<br>esh buttor<br>cates Post<br>cts Succes                                                           | un St<br>n unti<br>red.<br>ss and<br>st<br>ance From                           | atus ma<br>1 the Ru<br>the Dist                                                           | y initiz<br>n Statu<br>tributio | Illy disp<br>as indic<br>on Statu                                                            | play Q<br>ates Su<br>us refle  | ued o<br>ucces<br>ects<br>Refresh<br>Clear<br>Reset                       | r<br>s, and                                              |
| The<br>Proc<br>the I<br>Once<br>Post<br>View F<br>Us<br>Su<br>Run        | Process<br>cessing<br>Distribute the R<br>ed, clice<br>weers List<br>Process Req<br>erver<br>n Status                                                                                                    | s List<br>. Click<br>ution S<br>cun Sta<br>ck Det:                                        | will displa<br>the <b>Refr</b><br>tatus indic<br>atus reflec<br>ails.                                                                                                | ay. The R<br>esh button<br>cates Post<br>ets Succes                                                           | un St<br>n unti<br>ed.<br>ss and<br>st<br>ance From                            | atus ma<br>l the Ru<br>the Dist                                                           | y initia<br>n Statu<br>tributio | Illy disjus indic                                                                            | play Q<br>ates Su<br>us refle  | ued o<br>ucces<br>ects<br>Refresh<br>Clear<br>Reset                       | r<br>s, and                                              |
| The<br>Proc<br>the I<br>Once<br>Post<br>View F<br>Us<br>Su<br>Run<br>Pro | Process<br>cessing<br>Distribution<br>e the R<br>red, clice<br>red, clice<br>recess List<br>Process Req<br>erver<br>n Status<br>cess List                                                                                                    | s List<br>Click<br>ution S<br>aun Sta<br>k Deta                                           | will displa<br>the <b>Refr</b><br>tatus indic<br>atus reflec<br>ails.                                                                                                | ay. The R<br>esh buttor<br>cates Post<br>ets Succes                                                           | un St<br>n unti<br>ed.<br>s and<br>st<br>ance From                             | atus ma<br>l the Ru<br>the Dist                                                           | y initiz<br>n Statu<br>tributio | Days                                                                                         | play Q<br>ates Su<br>us refle  | ued o<br>ucces<br>ects<br>Refresh<br>Clear<br>Reset                       | r<br>s, and                                              |
| The<br>Proc<br>the I<br>Onc<br>Post<br>View Fr<br>Si<br>Select           | Process<br>cessing<br>Distribute the R<br>ed, clice<br>det cess List<br>Process Req<br>erver an Status<br>cess List<br>cess List<br>cess List<br>cess List<br>cess List<br>cess List<br>cess List<br>cess List<br>cess List<br>cess List<br>cess List<br>cess List<br>cess List<br>cess List                                                                                                    | s List<br>. Click<br>ution S<br>aun Sta<br>ck Det:<br>uest For<br>n Q<br>Seq.             | will displa<br>the <b>Refr</b><br>tatus indic<br>atus reflec<br>ails.                                                                                                | ay. The R<br>esh button<br>cates Post<br>ets Succes                                                           | un St<br>n unti<br>ed.<br>ss and<br>st<br>ance From<br>User<br>7654321         | atus ma<br>l the Ru<br>the Dist<br>✓<br>Save On Refi                                      | y initia<br>n Statu<br>tributio | Days Report Mana                                                                             | play Q<br>ates Su<br>as refle  | ued o<br>ucces<br>ects<br>Refresh<br>Clear<br>Reset<br>N I<br>Details     | r<br>S, and<br>View All<br>Actions                       |
| Fhe<br>Proc<br>he I<br>Once<br>Post<br>View F<br>Us<br>Select            | Process<br>cessing<br>Distribution<br>e the R<br>red, clice<br>read, clice<br>read,                                                                                                    | s List<br>. Click<br>ution S<br>aun Sta<br>ck Deta<br>west For                            | will displa<br>the <b>Refr</b><br>tatus indic<br>atus reflect<br>ails.<br>Type<br>Distribution S<br>Process Type<br>Application Engine<br>Application Engine         | Ay. The R<br>esh buttor<br>cates Post<br>ets Succes<br>Lat<br>Lat<br>tatus                                    | un St<br>n unti<br>ed.<br>s and<br>st<br>ance From<br>v<br>7654321<br>7654321  | atus ma<br>1 the Ru<br>the Dist<br>Save On Refi<br>12/07/2023 9.2                         | y initiz<br>n Statu<br>tributio | Days<br>Report Mana<br>Success                                                               | play Q<br>ates Su<br>us refle  | ued o<br>ucces<br>ects<br>Refresh<br>Clear<br>Reset<br>Details<br>Details | r<br>S, and<br>S, and<br>View All<br>Actions<br>View All |
| The<br>Proc<br>the I<br>Onco<br>Post<br>View F<br>Us<br>Select<br>Go bac | Process<br>cessing<br>Distribute<br>e the R<br>red, clice<br>red, clice<br>rest List<br>rocess List<br>cess List<br>cess List<br>laterror<br>laterror<br>lateror<br>lateror<br>laterror<br>lateroror<br>laterror<br>laterror<br>laterror<br>late | s List<br>. Click<br>ution S<br>cun Sta<br>ck Det:<br>uestFor<br>th Q<br>seq.             | will displa<br>the <b>Refr</b><br>tatus indic<br>atus reflect<br>ails.<br>Type<br>Name<br>Distribution S<br>Process Type<br>Application Engine<br>Application Engine | ay. The R<br>esh button<br>cates Post<br>ets Succes                                                           | un St<br>n unti<br>ed.<br>ss and<br>st<br>ance From<br>v<br>7654321<br>7654321 | atus ma<br>1 the Ru<br>the Dist<br>↓<br>Save On Refi<br>12/07/2023 10.5<br>12/07/2023 9.2 | y initia<br>n Statu<br>tributio | Days Constants                                                                               | play Q<br>ates Su<br>as refle  | ects Refresh Clear Reset Details Details                                  | r<br>s, and<br>S, and<br>View All<br>Actions<br>View All |
| The<br>Proc<br>the I<br>Onc<br>Post<br>View F<br>Us<br>Select<br>Go bac  | Process<br>cessing<br>Distribute<br>e the R<br>ed, clice<br>cess List<br>Process Req<br>erver<br>n Status<br>cess List<br>Q<br>t Instance<br>1487475<br>1487471<br>k to Batched F<br>Notify                                                                                                    | s List ·<br>. Click<br>ution S<br>cun Sta<br>ck Det:<br>uest For<br>·<br>·<br>·<br>·<br>· | will displa<br>the <b>Refr</b><br>tatus indic<br>atus reflec<br>ails.<br>Type<br>Distribution S<br>Process Type<br>Application Engine                                | Ay. The R<br>esh button<br>cates Post<br>ets Succes<br>La:<br>Q Inst<br>tatus<br>Process Name<br>CG_BATCHPSLP | un St<br>n unti<br>eed.<br>es and<br>st<br>ance From<br>Vser<br>7654321        | atus ma<br>1 the Ru<br>the Dist<br>↓<br>Save On Refi<br>12/07/2023 10:5<br>12/07/2023 9:2 | y initiz<br>n Statu<br>tributio | Illy disj<br>is indic<br>on Statu<br>Days<br>Report Mana<br>Run Status<br>Success<br>Success | play Q<br>ates Su<br>as refle  | ects Refresh Clear Reset Details Details                                  | r<br>s, an<br>View All<br>Actions<br>Vaction             |

Procedures,

continued

|                                                                                                    | Process Detail                                                                                                    |                                                                                                    |                                                           |
|----------------------------------------------------------------------------------------------------|----------------------------------------------------------------------------------------------------|----------------------------------------------------------------------------------------------------|-----------------------------------------------------------|
| Process<br>Instance 1487475<br>Name CG_BATCHPSL                                                                                                    | LP Desc                                                                                                    | Type Application En                                                                                                    | igine<br>SLP                                              |
| Run Run Control ID ABC Location Server Server PSUNX Recurrence Date/Time Request Created On 12/07/2 Began Process At 12/07/2 Ended Process At 12/07/2 CM Cancel                                                                                                    | U<br>A<br>2023 10:59:21AM EST<br>2023 10:59:35AM EST<br>2023 10:59:50AM EST<br>2023 10:59:50AM EST                                                                                           | pdate Process         Hold Request         Queue Request         Cancel Request         Delete Request         Re-send Content         ctions         Parameters         Message Log         Batch Timings         View Log/Trace | C Restart Reques                                          |
| The View Log/Trace page wi                                                                                                    | ill display. Select                                                                                                    | the PAYSLIP                                                                                                    | _DEPT_XXX                                                 |
| The View Log/Trace page wi<br>to access the batched payslips                                                                                                    | ill display. Select<br>s.<br>View Log/Trace                                                                                                    | the <b>PAYSLIP</b>                                                                                                    | _DEPT_XXX                                                 |
| The View Log/Trace page witto access the batched payslips           Report           Report ID           1515615           Name           CG_BATCHPSLP           Distribution Details                                                                                                    | ill display. Select<br>s.<br>View Log/Trace<br>Process Instance 1487475<br>Process Type Applicati                                                                                            | the <b>PAYSLIP</b>                                                                                                    | _DEPT_XXX                                                 |
| The View Log/Trace page wi<br>to access the batched payslips<br>Report<br>Report ID 1515615<br>Name CG_BATCHPSLP<br>Run Status Success<br>CG_BATCHPSLP<br>Distribution Details<br>Distribution Node RPTNODE<br>File List                                                                                                    | ill display. Select<br>s.<br>View Log/Trace<br>Process Instance 1487475<br>Process Type Applicati<br>Expiration Date 02                                                                      | the PAYSLIP_                                                                                                    | _DEPT_XXX                                                 |
| The View Log/Trace page witto access the batched payslips<br>Report<br>Report ID 1515615<br>Name CG_BATCHPSLP<br>Run Status Success<br>CG_BATCHPSLP<br>Distribution Details<br>Distribution Node RPTNODE<br>File List<br>Name                                                                                                    | ill display. Select<br>S.<br>View Log/Trace<br>Process Instance 1487475<br>Process Type Applicati<br>Expiration Date 02<br>File Size (bytes)                                                 | the PAYSLIP<br>Message Lo<br>on Engine                                                                                                    | _DEPT_XXX                                                 |
| The View Log/Trace page wi<br>to access the batched payslip:<br>Report Report ID 1515615 Name CG_BATCHPSLP Run Status Success CG_BATCHPSLP Distribution Details Distribution Node RPTNODE File List Name AE_CG_BATCHPSLP_1487475.stdout                                                                                                    | ill display. Select<br>s.<br>View Log/Trace<br>Process Instance 1487475<br>Process Type Applicati<br>Expiration Date 02<br>File Size (bytes)<br>535                                          | the PAYSLIP_<br>Message Lo<br>on Engine                                                                                                    | DEPT_XXX                                                  |
| The View Log/Trace page wi<br>to access the batched payslip.<br>Report<br>Report ID 1515615<br>Name CG_BATCHPSLP<br>Run Status Success<br>CG_BATCHPSLP<br>Distribution Details<br>Distribution Node RPTNODE<br>File List<br>Name<br>AE_CG_BATCHPSLP_1487475.stdout<br>AE_CG_BATCHPSLP_1487475.trc                                                                                                    | ill display. Select<br>s.<br>View Log/Trace<br>Process Instance 1487475<br>Process Type Applicati<br>Expiration Date 02<br>File Size (bytes)<br>535<br>14,714                                | the PAYSLIP_<br>(Message Lo<br>on Engine<br>/05/2024<br>Datetime Created<br>12/07/2023 10:59:50.2                                                                                                    | _DEPT_XXX<br>223466AM EST<br>223466AM EST                 |
| The View Log/Trace page wi<br>to access the batched payslip<br>Report<br>Report ID 1515615<br>Name CG_BATCHPSLP<br>Run Status Success<br>CG_BATCHPSLP<br>Distribution Details<br>Distribution Node RPTNODE<br>File List<br>Name<br>AE_CG_BATCHPSLP_1487475.stdout<br>AE_CG_BATCHPSLP_1487475.stdout<br>AE_CG_BATCHPSLP_1487475.stdout<br>AE_CG_BATCHPSLP_1487475.trc<br>PAYSLIP_MBR_2118533_2023-09-15_2023<br>30.pdf | ill display. Select<br>s.<br>View Log/Trace<br>Process Instance 1487475<br>Process Type Applicati<br>Expiration Date 02<br>File Size (bytes)<br>535<br>14,714<br>3-11- 24,744                | the PAYSLIP                                                                                                    | _DEPT_XXX<br>223466AM EST<br>223466AM EST<br>223466AM EST |
| The View Log/Trace page wi<br>to access the batched payslip<br>Report<br>Report ID 1515615<br>Name CG_BATCHPSLP<br>Run Status Success<br>CG_BATCHPSLP<br>Distribution Details<br>Distribution Node RPTNODE<br>File List<br>Name<br>AE_CG_BATCHPSLP_1487475.stdout<br>AE_CG_BATCHPSLP_1487475.stdout<br>AE_CG_BATCHPSLP_1487475.trc<br>PAYSLIP_MBR_2118533_2023-09-15_2023<br>30.pdf<br>Distribute To<br>Distribute To | ill display. Select<br>S.<br>View Log/Trace<br>Process Instance 1487475<br>Process Type Applicati<br>Expiration Date 02<br>File Size (bytes)<br>535<br>14,714<br>24,744<br>• Distribution ID | the PAYSLIP                                                                                                    | DEPT_XXX<br>223466AM EST<br>223466AM EST<br>223466AM EST  |

#### Procedures,

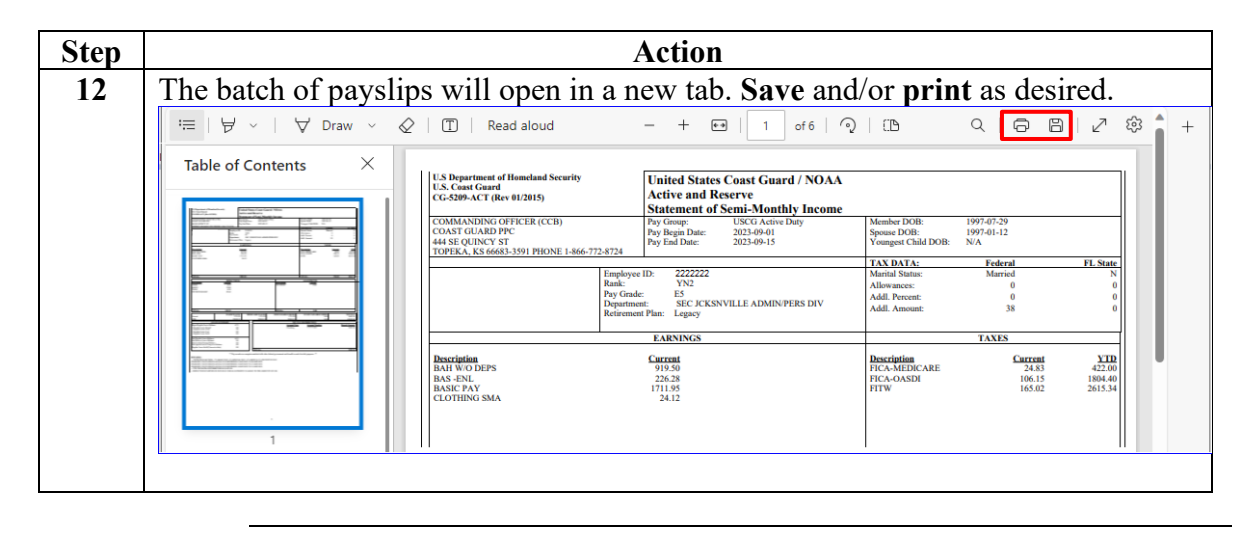